# **Quick Start for LinPAC-5000**

Version 1.2, 2010/05/25

# <image>

LP-5K module 2 GB microSD Software Utility CD Screw Driver RS-232 Cable

# Preparing for start-up your LinPAC-5000

Power Supply:  $+10V \sim +30V_{DC}$  (Ex: DP-665)

http://www.icpdas.com/products/Accessories/power\_supply/power\_list.htm

# <complex-block>

| 1 | USB Port      | 6  | COM 1 (RS-232)(console) | 11 | LED Indicator            |
|---|---------------|----|-------------------------|----|--------------------------|
| 2 | Ethernet Port | 7  | COM 2 (RS-485)          | 12 | microSD socket           |
| 3 | Ethernet Port | 8  | COM 3 (RS-232)          | 13 | VGA Port                 |
| 4 | Microphone-In | 9  | Power                   | 14 | Xboard (optional)        |
| 5 | Earphone-Out  | 10 | Frame Ground            | 15 | Operating Modes Selector |

# Configuring the operating mode

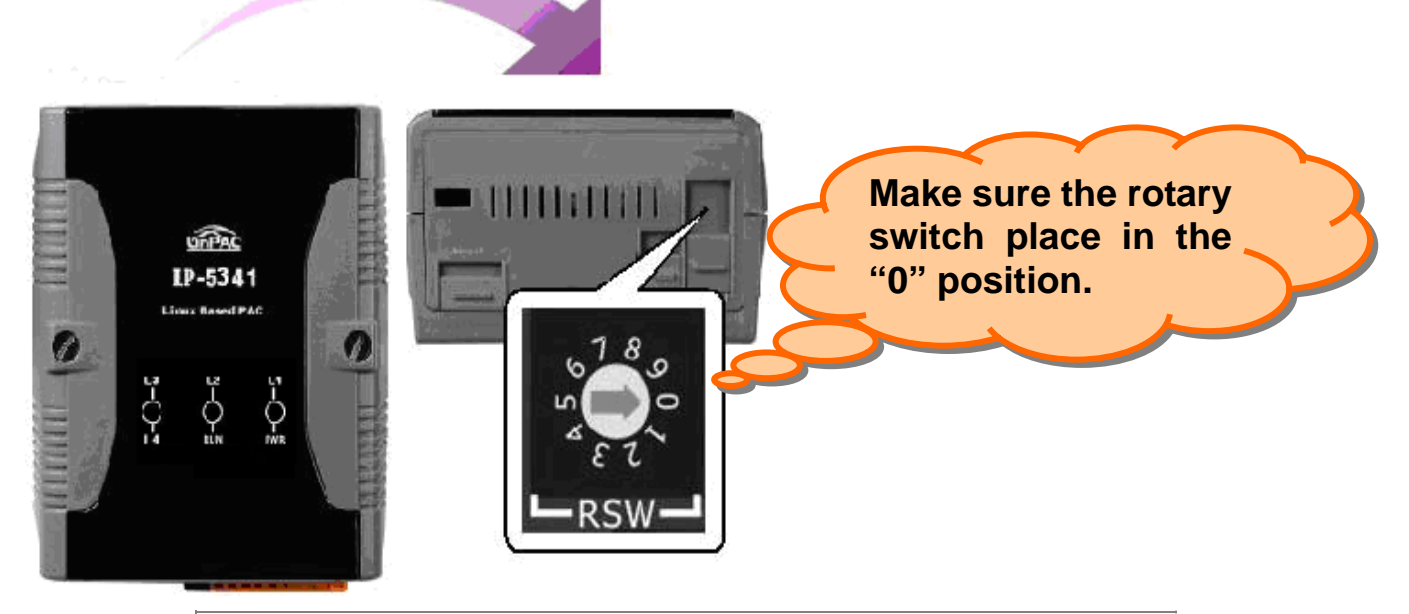

| Rotary switch position | Modes of operation   |  |
|------------------------|----------------------|--|
| 0                      | Normal mode(Default) |  |
| 1                      | Quick mode           |  |
| 2                      | OS update mode       |  |
| 3                      | Debug mode           |  |
| Others                 | Reserved             |  |

#### Normal mode(Default)

The normal mode is the default mode of operation. Use this mode for more tasks and configurations. Programs also are executed in this mode.

#### Quick mode

The safe mode is used to skip the LinPAC-5000 boot screen form microSD/microSDHC card, so as to speed up the booting process.

#### OS update mode

The debug mode is a way used to update OS and the Linux OS image was just suitable for the LinPAC-5000 by ICP DAS. If the LinPAC-5000 cannot be boot or run the normal mode, please update OS image again. <u>Please pay attention to backup important files first</u> <u>before updating OS image.</u> More detail information about update the LinPAC-5000 OS, please refer to "LinPAC-5000 OS image update manual".

#### Debug mode

The purpose of this mode is to development by ICP DAS.

#### □ Reserved

Rotary switch position 4~9 are reserved by ICP DAS.

# **Connect the LinPAC-5000 and Windows PC**

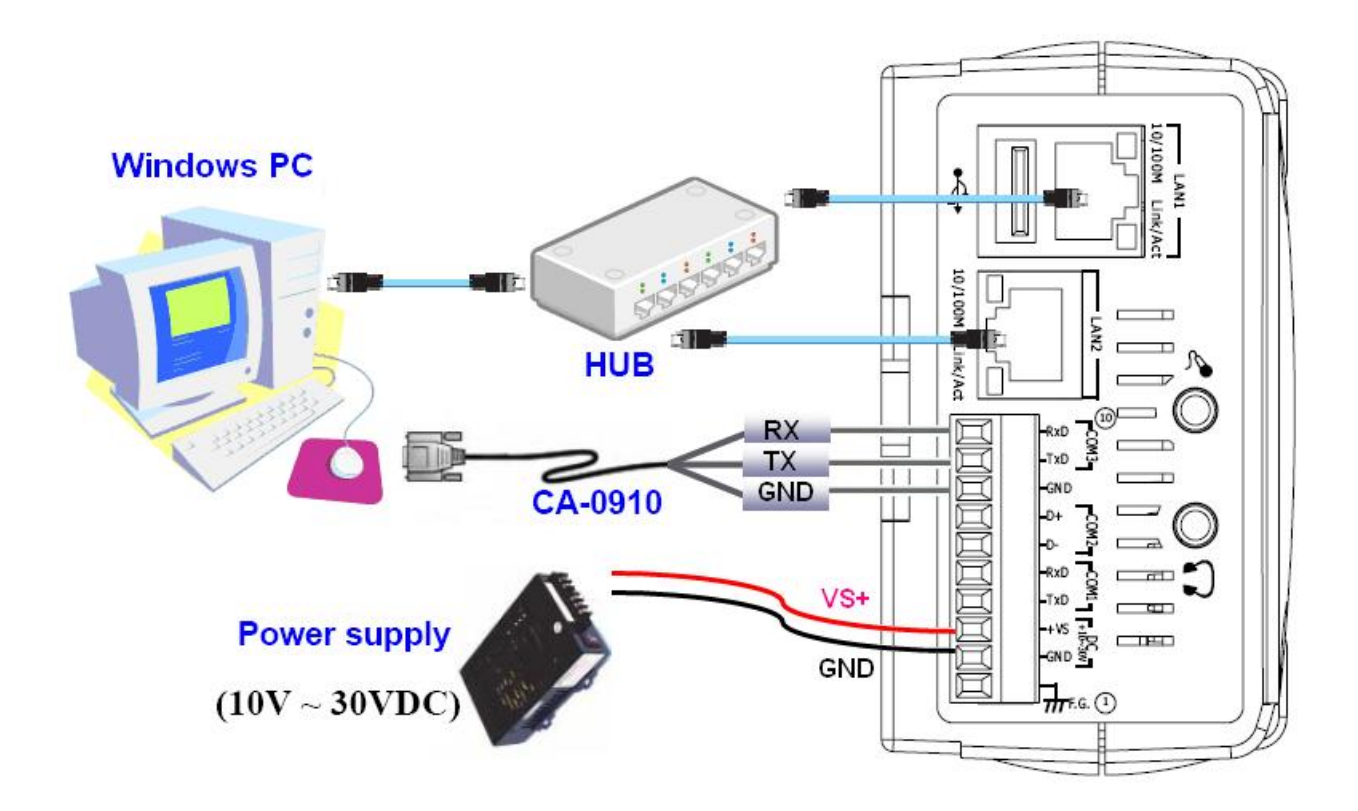

- Start HyperTerminal by clicking on 'Start → Programs → Accessories → Communications → Hyper Terminal'
- In the 'COM properties' dialog box, please set for <u>115200 bits per second, 8 data</u> <u>bits, no parity, 1 stop bit and no flow control</u> to set up the communication parameters for the COM1 port, and press 'OK' when done.

02 🗇 🔏 💷 🎦 adding dns 10.0.0.1 Snmpd not in use (/etc/snmpd\_not\_to\_be\_run) Starting SLOT services: ICPDAS slot driver (type 0) version 1.01a (2004-03-01) w ith normal status 02f0 interval=6392 us, EEPROM\_DELAY=30 ms major : 215, S/N : 01 B5 70 80 12 00 00 60. Starting COM port services: Serial: 8250/16550 driver \$Revision: 1.90 \$ 36 ports , IRQ sharing enabled Starting RAM Driver services: 1376 inodes 4096 blocks Firstdatazone=47 (47) Zonesize=1024 Maxsize=268966912 Setting the System Clock using the Hardware Clock as reference... Mon May 18 14:22:38 2009 0.000000 seconds Mon May 18 14:22:38 UTC 2009 Starting gqcam services: pwc: Philips webcam module version 10.0.12 loaded. pwc: Supports Philips PCA645/646, PCVC675/680/690, PCVC720[40]/730/740/750 & PCV C830/840. pwc: Also supports the Askey VC010, various Logitech Quickcams, Samsung MPC-C10 | and MPC-C30, pwc: the Creative WebCam 5 & Pro Ex, SOTEC Afina Eye and Visionite VCS-UC300 and VCS-UM100. usbcore: registered new interface driver Philips webcam Starting X Server... /bin/sh: can't access tty; job control turned off Ħ icewm-session: using /root/.icewm for private configuration files icewmbg: using /root/.icewm for private configuration files IceWM: using /root/.icewm for private configuration files icewmtray: using /root/.icewm for private configuration files

To login LinPAC-5000 by 'getty' command.

- ID: root
- Password: root

```
Starting X Server...
/bin/sh: can't access tty; job control turned off
Ħ
icewm-session: using /root/.icewm for private configuration files
icewmbg: using /root/.icewm for private configuration files
IceWM: using /root/.icewm for private configuration files
icewmtray: using /root/.icewm for private configuration files
Ħ
Ħ
Ħ
# getty ttySA0 115200
linpac-5000 login: root
Password:
MOKI 0.90
Oct 21 15:31:19 login[1546]: root login on 'ttyS0'
Ħ
# pwd
/root
Ħ
```

# Connect the LinPAC-5000 and Linux PC

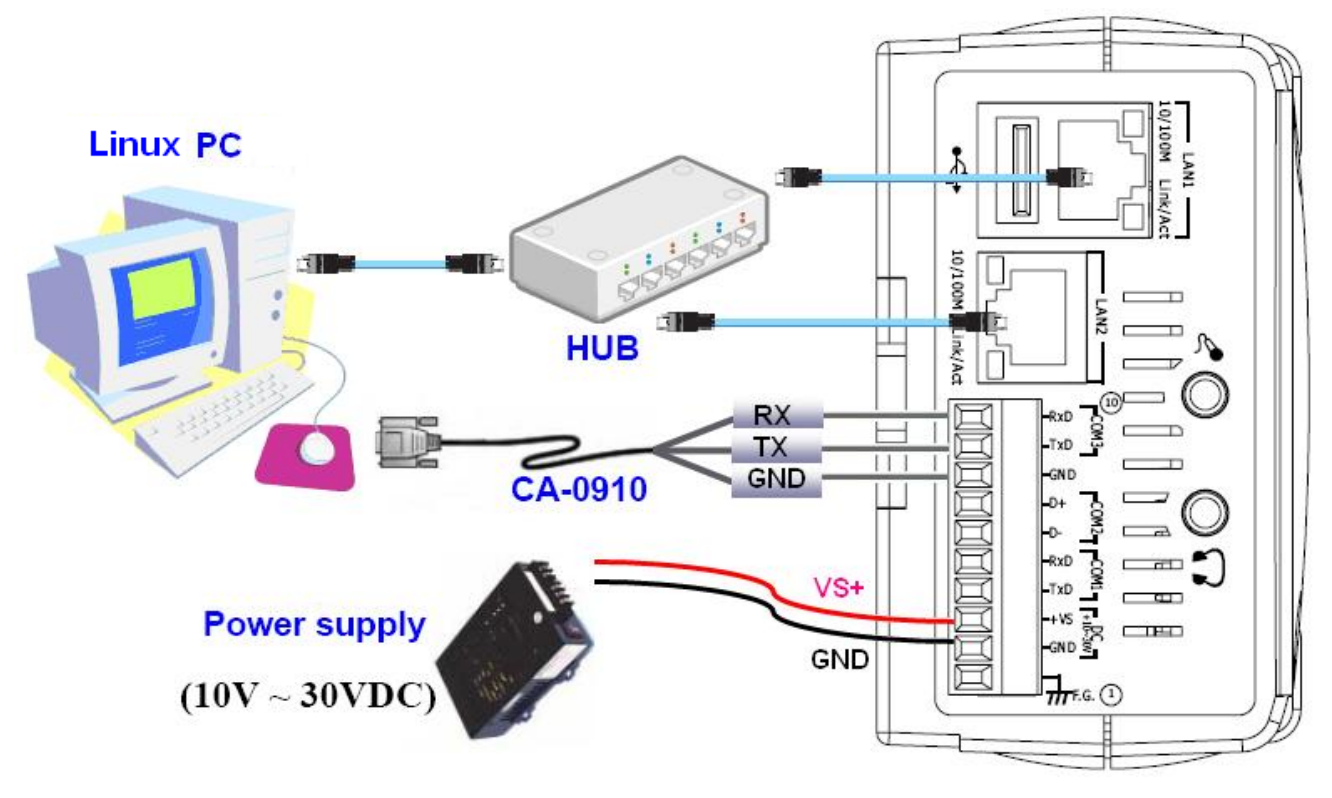

- Install HyperTerminal tool in Linux PC such as minicom, gtkterm, etc.
- Take minicom as an example, please refer to the following steps:
- Type 'minicom -s' to configure COM1 port, and press down and select 'Serial port setup'.( please set for <u>115200 bits per second, 8 data bits, no parity, 1 stop bit and</u> <u>no flow control to set up the communication parameters for the COM1 port</u>). Finally, press 'Exit'.

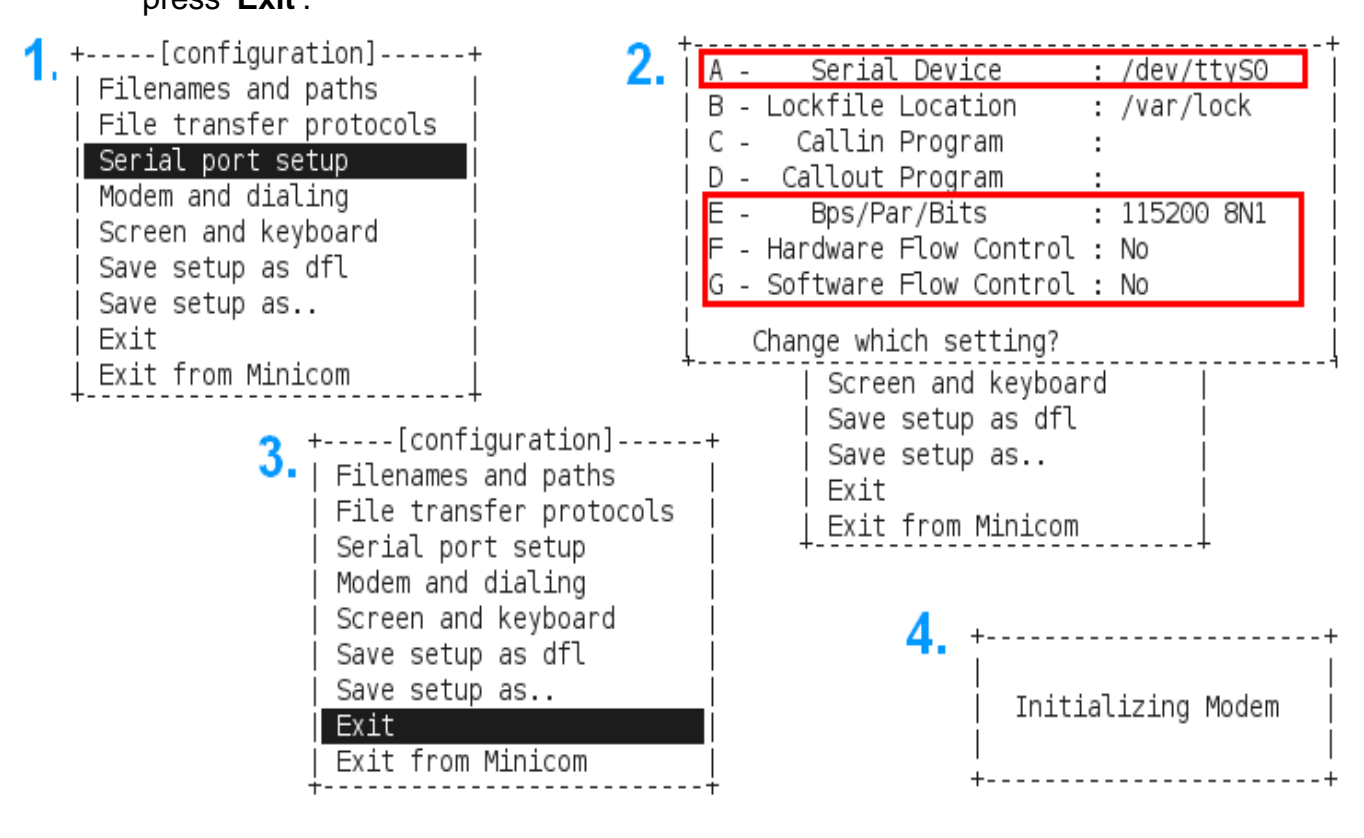

#### ICP DAS

┶

#### minicom in action

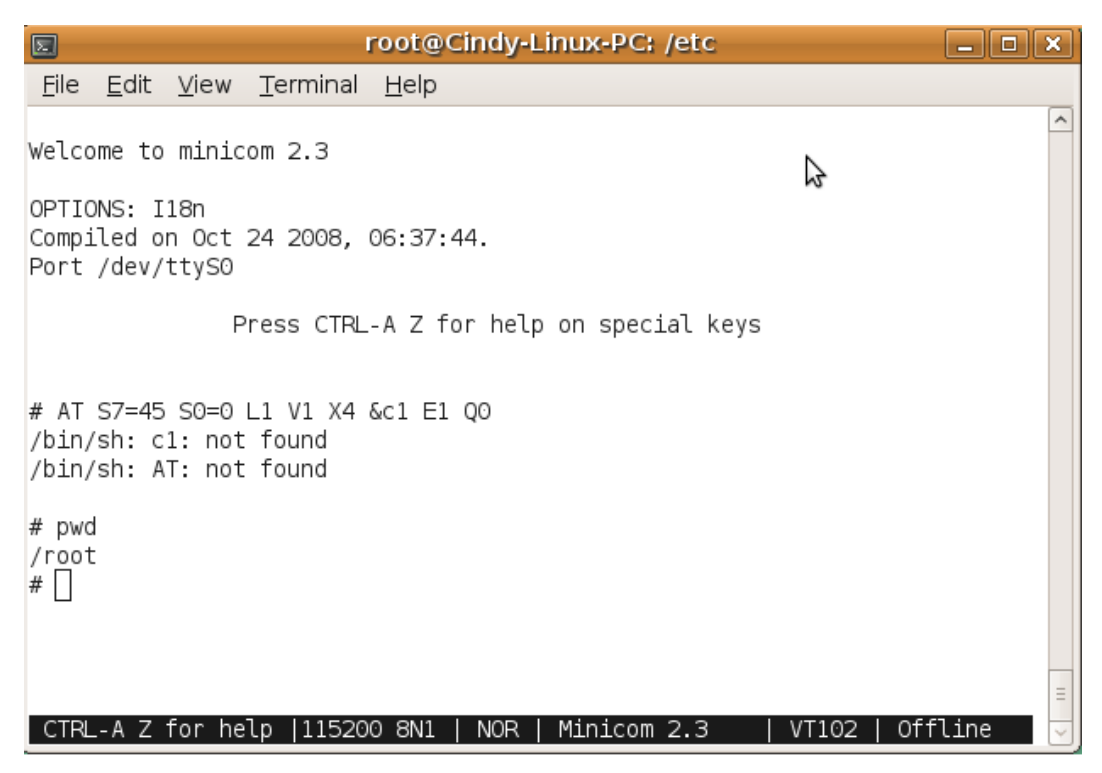

- To login LinPAC-5000 by 'getty' command.
- ID: root

```
Password: root
```

```
Starting X Server...
/bin/sh: can't access tty; job control turned off
Ħ
icewm-session: using /root/.icewm for private configuration files
icewmbg: using /root/.icewm for private configuration files
IceWM: using /root/.icewm for private configuration files
icewmtray: using /root/.icewm for private configuration files
Ħ
Ħ
Ħ
# getty ttySA0 115200
linpac-5000 login: root
Password:
MOKI 0.90
Oct 21 15:31:19 login[1546]: root login on 'ttyS0'
Ħ
# pwd
/root
Ħ
```

# **Telent to LinPAC-5000**

#### In HyperTerminal :

| # ifconf      | ig eth0                                                                                                    |
|---------------|----------------------------------------------------------------------------------------------------|
| eth0          | Link encap:Ethernet HWaddr 00:0D:E0:AB:CD:33<br>inet addr:10.1.0.8 Bcast:10.1.255.255 Mask:255.255.0.0<br>UP BROADCAST RUNNING MULTICAST MTU:1500 Metric:1<br>RX packets:87724 errors:0 dropped:0 overruns:0 frame:0<br>TX packets:966 errors:0 dropped:0 overruns:0 carrier:0<br>collisions:0 txqueuelen:1000<br>RX bytes:0 (0.0 B) TX bytes:0 (0.0 B)<br>Interrupt:41 Base address:0x8000 |
| #<br># ifconf | ig eth1                                                                                                    |
| eth1          | Link encap:Ethernet HWaddr 00:0D:E0:AB:CD:44<br>inet addr:10.1.0.17 Bcast:10.1.255.255 Mask:255.255.0.(<br>UP BROADCAST RUNNING MULTICAST MTU:1500 Metric:1<br>RX packets:50 errors:0 dropped:0 overruns:0 frame:0<br>TX packets:11 errors:0 dropped:0 overruns:0 carrier:0<br>collisions:0 txqueuelen:1000<br>RX bytes:0 (0.0 B) TX bytes:0 (0.0 B)<br>Interrupt:114 Base address:0xc000   |
| #             |                                                                                                    |

| >> In Linux PC :                                                                                                    | >> In Windows PC :                                                                                                    |
|----------------------------------------------------------------------------------------------------|----------------------------------------------------------------------------------------------------|
| E FOOT@ LINUX-PC; /                                                                                                    | C:\WINDOWS\system32\cmd.exe                                                                                                    |
| <u>F</u> ile <u>E</u> dit <u>V</u> iew <u>T</u> erminal <u>H</u> elp                                                                                                    | Microsoft Windows VP                                                                                                    |
| root@ Linux-PC:/# telnet 10.1.0.8<br>Trying 10.1.0.8                                                                                                    | (C) Copyright 1985-2001 Microsoft Corp.                                                                                                    |
| Connected to 10.1.0.8.<br>Escape character is '^]'.                                                                                                    | C:\Documents and Settings\user>telnet 10.1.0.8                                                                                                    |
|                                                                                                    | Telnet 10.1.0.8                                                                                                    |
| .NN         .NNNNN         .NNNNN         (L         .JNNNNN           (NN         .NNN         .NNNN         .NNNN         .NNN         .NNN           (NN         .NNN="4F         (NN" "NNL         .NN         .NNN"4F4F           JN)         (NN         .NN         .NNN         .NNN"4F4F           JN)         (NN         .NN         .NNN         .NNNN           NN)         .NN         .NN         .NNNN         (N)           NN)         .NN         .NN         .NNAN)         (NL           NN         .NN         .NN         .NNAN)         (NN         .NNAN)           NN         .NN         .NN         .NN         .NNAN         .NNAL           NN         .NN         .NN         .NN         .NN         .NNL           NN         (NN         .NN         .NN         .NN         .NNL           (NN         .NN         .NN         .NN         .NN            (NN         .NN         .NN              (NN         .NN               (NN | .NN         _NNNNN         .NNNN         (L         .JNNNNNN           (NN         .NNNF"4F         (NN" 'NNL (NN"4NNN.         .NN         .NNN"4F4F           JN)         (NN         .NN         .NN         .NNN"4F4F           JN)         (NN         .NN         .NN         .NNN"4F4F           JN)         (NN         .NN         .NNN         (N)           NN)         .NN         NN         .NNN         (N)           NN         .NN         .NN         .NNN         (N)           NN         .NN         .NN         .NN         .NN           NN         .NN         .NN         .NN         .NN           NN         .NN         .NN         .NN         .NN           NN         .NN         .NN         .NN         .NN           NN         .NN         .NN         .NN         .NN           .NN         .NN         .NN         .NN         .NN           .NN         .NN         .NN         .NN         .NN           .NN         .NN         .NN         .NN         .NNN           .NN         .NN         .NN         .NN         .NN |
| LinCon-8000 series<br>Linux embedded controller<br>linpac-5000 login: root<br>Password:<br>MOKI 0.90<br>#                                                                                                    | LinCon-8000 series<br>Linux embedded controller<br>linpac-5000 login: root<br>Password:<br>MOKI 0.90<br>#                                                                                                    |

### **Get & Configure IP of LinPAC-5000**

The LinPAC-5000 network setting includes two ways. One is **DHCP** and the other is "Assigned IP". DHCP is the default setting after the LinPAC-5000 is produced and this way is easy for users. However, if your network system is without DHCP server, then users need to configure the network setting by using "Assigned IP".

- → Boot up LinPAC-5000 and telnet to LinPAC-5000 first.
- Type in "vi /etc/network/interfaces" to open the network setting file.

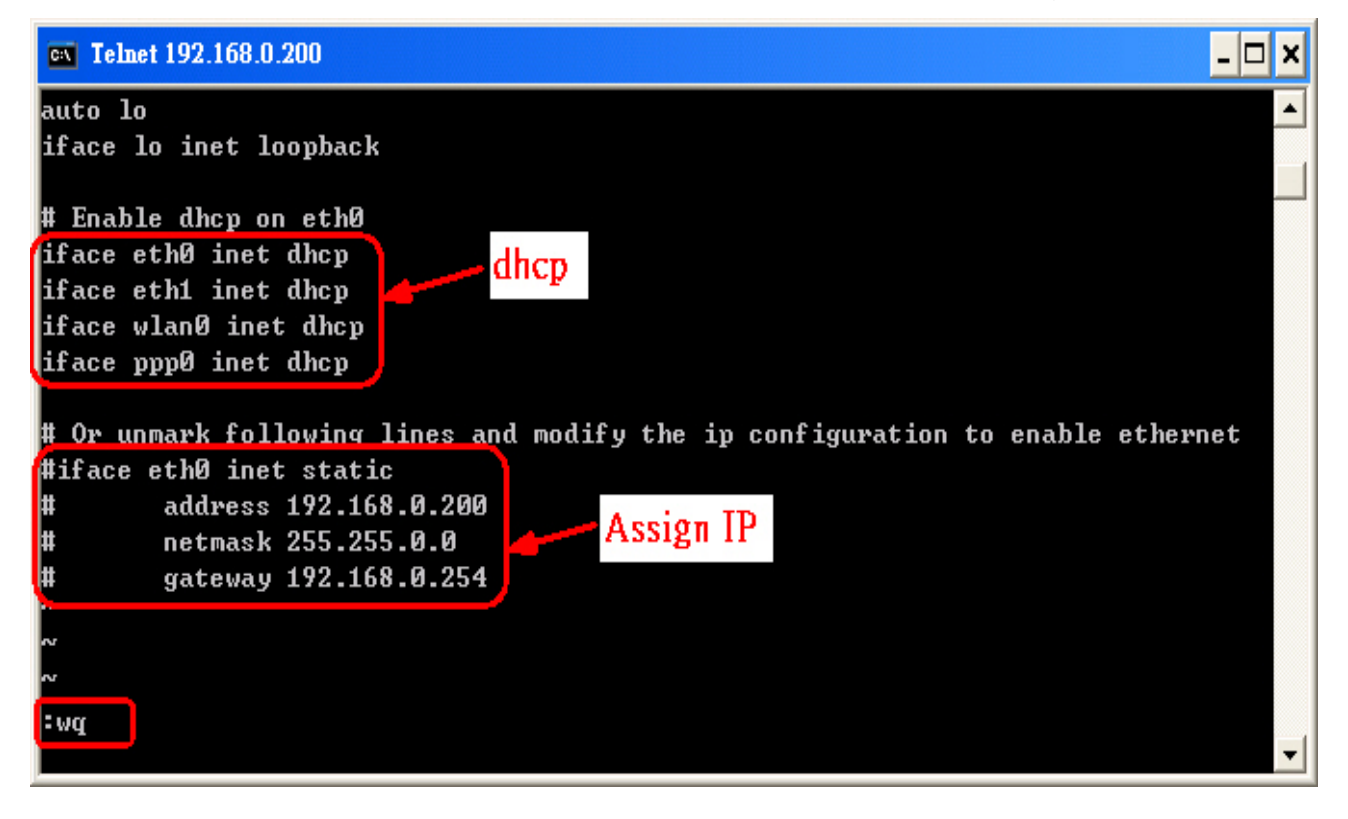

# Technical Support

ICP DAS Website: www.icpdas.com

ICP DAS Service : <u>service@icpdas.com</u>